# Novità della versione 5.4 Sp3c di Suite Notaro

### Sommario

| Denuncia di successione 2 | 2 |
|---------------------------|---|
| Fedra Plus 2              | 2 |
| Esterometro 2             | 2 |
| Fattura elettronica3      | 3 |
| Contabilità6              | 5 |

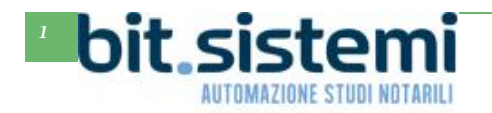

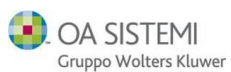

### Denuncia di successione

#### Ripartizione beni

Adesso con il pulsante Ripartizione beni è possibile ripartire anche il diritto d'uso:

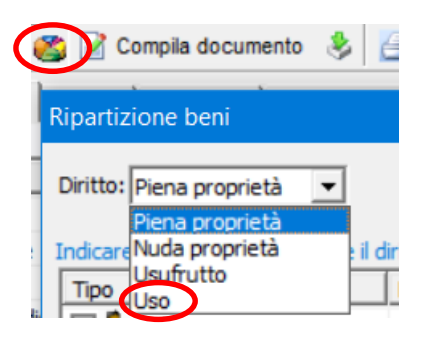

## Fedra Plus 6

#### Novità di Fedra Plus

Di seguito le novità introdotte nelle ultime versioni di Fedra Plus

Elenco delle novità introdotte dalla versione 06.94.01 del 1 aprile 2019

- Adeguamento riquadro cooperative su modulo B.
- Adeguamento tabella bolli virtuali ad autorizzazioni della nuova Camera di CO-LC.

Elenco delle novità introdotte dalla versione 06.94.00 del 1 marzo 2019

- Adeguamento tabella comuni e creazione di nuovi comuni per fusione di preesistenti.
- Modifiche codici e denominazioni comuni.
- Adeguamento codici uffici registrazione.
- Adeguamento codici carica.
- Nuovo codice tipo diritto per quote/azioni

Si fa presente che a partire dal 1° ottobre 2019 non potranno più essere utilizzati programmi realizzati sulla base delle specifiche tecniche approvate con precedenti decreti ministeriali.

Nella sezione Guide e manuali del nostro portale Gs.Bit. trovate la tabella delle autorizzazioni al bollo delle camere di commercio aggiornata ad aprile 2019.

### Esterometro

#### Dati fatture transfrontaliere

In Contabilità è stata implementata la funzione per generare il file dell'esteromentro.

Per tutti i dettagli fare riferimento al relativo manuale presente nella sezione Guide e manuali del nostro portale Gs.Bit.

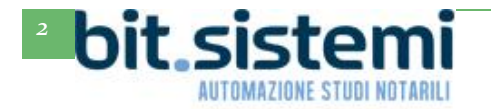

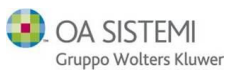

## Fattura Elettronica

Configurazione dati cedente/prestatore

Sono state ampliate le opzioni di configurazione della fattura elettronica.

Cliccare su Strumenti-Configurazioni-> Configurazione studio

| Suite Notaro 5.4 SP3c               |                                                   |                       |  |  |  |
|-------------------------------------|---------------------------------------------------|-----------------------|--|--|--|
| File Modifica Visualizza            | Strumenti                                         |                       |  |  |  |
| 🕞 Indietro 👻 🖂 Avanti               | Imposta Filtro per Categorie<br>Configura colonne |                       |  |  |  |
|                                     | Pubblica<br>Spubblica                             | 🕇 🗁 🖶 🗐 Appunt        |  |  |  |
| PRATICHE                            | Pubblica pratica WEB                              |                       |  |  |  |
| > Scrivania                         | Dettaglio richiesta WEB<br>Dettaglio pratica WEB  | Data apertura Rep.    |  |  |  |
| > Elenco Completo<br>> Altri filtri | Invio comunicazioni                               | 29/01/2019            |  |  |  |
| Pratiche Minime Veicoli             | Invia a L'Altra Stipula                           | 30/08/2018            |  |  |  |
| > Vidimazioni                       | Configurazion                                     | Configurazione studio |  |  |  |

Gli studi che hanno ancora il server in studio, potrebbero visualizzare il seguente messaggio:

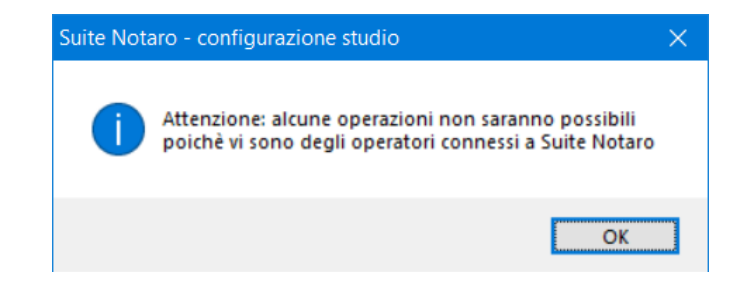

In tal caso è necessario riavviare il server, accedere a Suite Notaro da un solo pc, rientrare nella configurazione come descritto sopra e procedere come descritto di seguito.

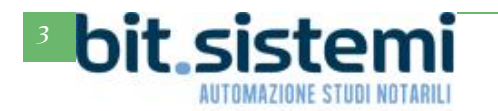

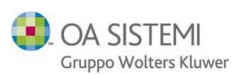

## Novità versione Suite Notaro 5.4 SP3c

|                             |                  | 🔩 Configurazione studio                                                                         |
|-----------------------------|------------------|-------------------------------------------------------------------------------------------------|
|                             |                  | <u>File Modifica Strumenti ?</u>                                                                |
|                             |                  | Doppio clic sul nome del notaio<br>(oppure sull'associazione, in caso di associazione notarile) |
|                             |                  | Associazioni/No                                                                                 |
|                             |                  | ······ []] TribuzioD Marco                                                                      |
|                             |                  | Clic sulla scheda                                                                               |
|                             |                  | Fattura Elettronica                                                                             |
| E' stato inserito il        | Modifica notaio  | Tuttura Dictronica                                                                              |
| campo " <b>Totale</b> " per | widdinica notaio |                                                                                                 |
| impostare se il totale de   | Sede Fiscale U   | ffici Relazione con lo studio Fattura elettronica                                               |
| della fattura deve          | Regime fiscale   | RF01 - Ordinario                                                                                |
| essere proposto in          | Tipo cassa:      | TC05 - Cassa nazionale del notariato                                                            |
| automatico "Al netto"       | Totale:          | Al lordo della ritenuta vono considera la ritenuta E' stato inserito il                         |
| o "Al lordo" della          | Causale RA:      | A - prestazioni di lavoro autonomo rientranti nell'esercizio di arte campo "Causale RA"         |
| ritenuta                    | Esigibilità Iva: | Immediata v per impostare in                                                                    |
|                             | ✓ Informaz       | ioni cedente/prestatore automatico la causale                                                   |
|                             | l ipo parcella:  | della ritenuta d'acconto                                                                        |
| E' state inserite il        | Cognome:         |                                                                                                 |
| E stato insento li          | Cod Fier :       | TRB MPC 80M01 E038N                                                                             |
| WA" per impostance in       | Dartita IVA      | 10209790152                                                                                     |
| automatico il regime        | Comune:          | Gioia del Colle                                                                                 |
| iva "Immediata" o           | Provincia:       | BA CAP: 70023                                                                                   |
| "Differita"                 | Indirizzo:       | via Roma 250                                                                                    |
| Differitu                   | Telefonor        | 0801234567 Eavy 0801234568                                                                      |
|                             | E maile          | indirizzo@email.it                                                                              |
|                             | N ro PEA:        |                                                                                                 |
|                             | State Liquidar   |                                                                                                 |
|                             | Stato Liquidaz   |                                                                                                 |
|                             |                  | OK Annulla                                                                                      |
| L                           |                  |                                                                                                 |

Sottolineamo che il "Totale" al netto o al lordo è un'opzione che deve essere determinata dallo studio notarile insieme al proprio consulente fiscale, in quanto formalmente non è errata nessuna delle due possibilità (al netto o al lordo della ritenuta).

Evidenziamo che ci sono arrivate diverse segnalazioni da studi notarili a cui la pubblica amministrazione ha chiesto di emettere la fattura con tipo parcella TD06 anziché TD01.

Quindi vi suggeriamo di impostare il campo Tipo parcella a "TD06 – Parcella".

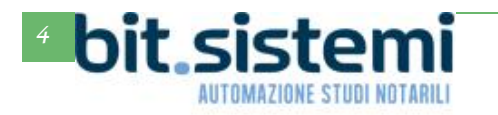

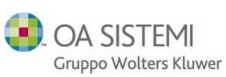

#### Causale documento

Adesso è possibile avere in automatico nella causale del documento della fattura elettronica oltre che l'oggetto dell'atto anche il numero di repertorio. Da una qualsiasi postazione è necessario cliccare su Strumenti->Configurazioni->Parcelle->Parametri parcella

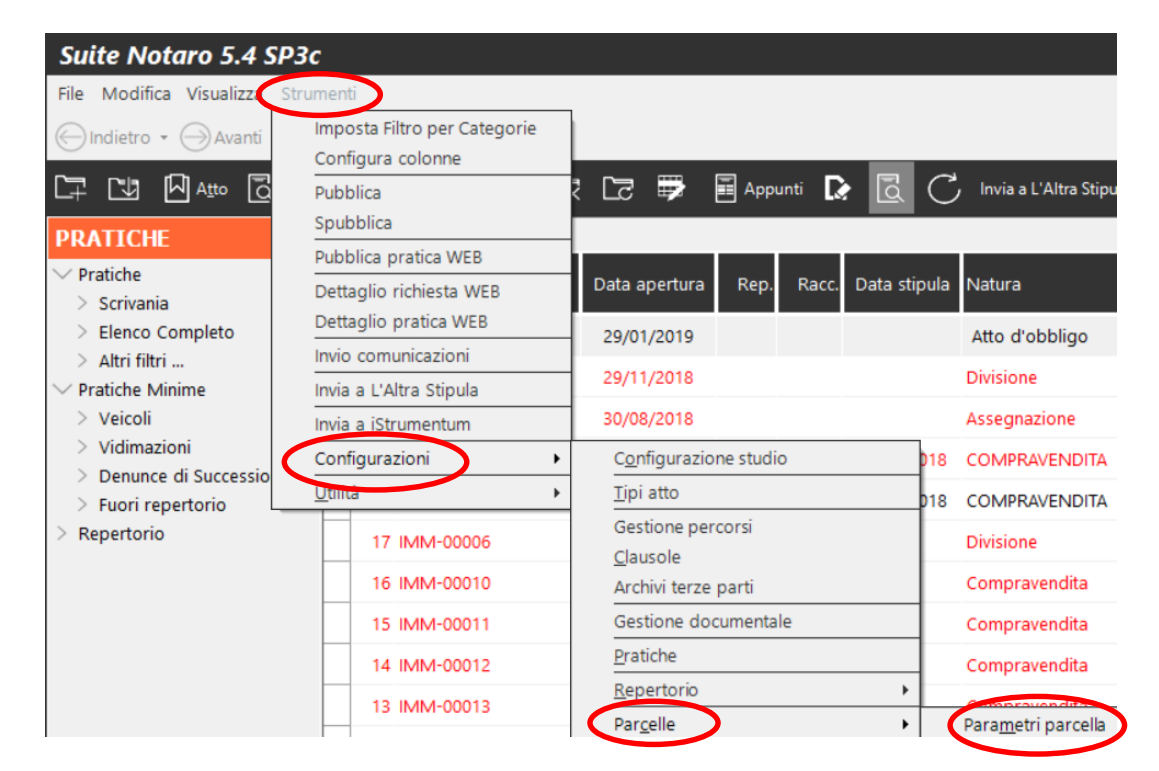

Se appare il messaggio seguente cliccare su Si.

|             | Suite Notaro                                              | ×                                                        |
|-------------|-----------------------------------------------------------|----------------------------------------------------------|
|             | Per accedere alla configurazione<br>seguenti elementi:    | e richiesta saranno chiusi i                             |
|             | - pratiche                                                |                                                          |
|             | Si vuole continuare ugualmente                            | e?                                                       |
|             |                                                           | <u>Si</u> <u>No</u>                                      |
| E Fatt      | ura elettronica                                           |                                                          |
| Data        | inizio fatturazione elettronica                           | 01/01/2019                                               |
| Crea        | zione XML contestuale alla fattura                        |                                                          |
| Clic sul +  | ale documento                                             | <oggetto> -<serie_repertori></serie_repertori></oggetto> |
| Trib        | uzioD Marco                                               |                                                          |
| accanto a   |                                                           |                                                          |
| Fattura     | Doppio clic sul rigo "Causale                             |                                                          |
| elettronica | documento"                                                |                                                          |
|             | Digitare le variabili                                     |                                                          |
|             | <oggetto> - <serie_repertori></serie_repertori></oggetto> | Clic sul OK                                              |
|             | Premere invio                                             | OK Annulla                                               |

Se il pulsante Ok non viene visualizzato, sulla tastiera premere la combinazione di tasti ALT+O.

In automatico nella fattura elettronica si avrà sia l'oggetto che il numero di repertorio es. Compravendita Rep. N. 50

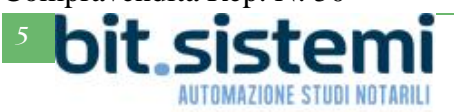

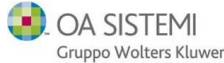

## Contabilità

#### Configurazione data competenza iva

Ora è possibile configurare in Contabilità gli automatismi per la data di competenza IVA delle fatture elettroniche.

Dal modulo Contabilità cliccare su Strumenti->Opzioni

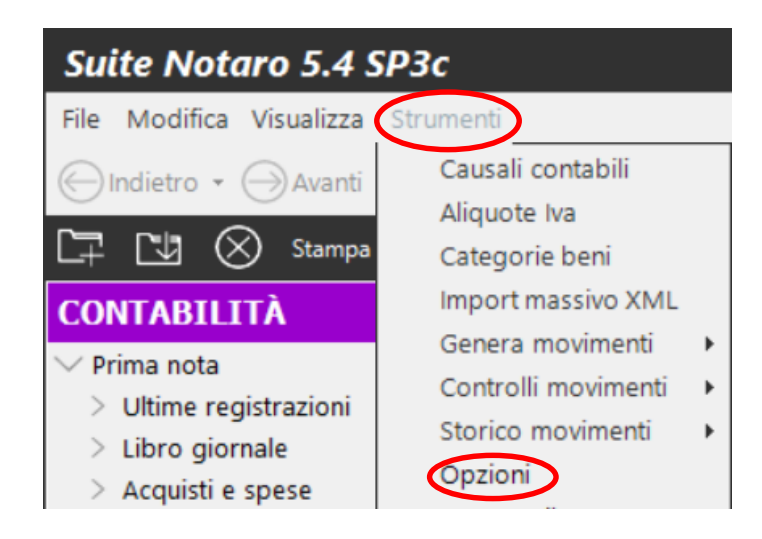

Posizionarsi sulla scheda Regime IVA

| Opzioni di configurazione X                                                                                                    |  |  |  |  |
|----------------------------------------------------------------------------------------------------|--|--|--|--|
| Intestazione Conti Regime IVA Bilancio Chiusure Varie                                                                                                    |  |  |  |  |
| Mensile C Trimestrale Percentuale di incremento: 0,0 Minimo per il versamento IVA: € 26,00 Numerazione estesa fatture emesse (nnnnn/aaaa) dal 2013 Reverse charge Automatica Aliquota Iva: causale Fattura: Autofattura: |  |  |  |  |
| Cognome per autofattura: Cod.Fisc. per autofattura:                                                                                                    |  |  |  |  |
| Aliquota Storno Split : SPL                                                                                                    |  |  |  |  |
| Fattura attiva: allineata al primo incasso se precedente l'emissione     Fattura passiva: allineata alla data documento, se ricevuta prima della liquidazione     IVA                                                    |  |  |  |  |
| Gestione Iva pro-rata                                                                                                    |  |  |  |  |
|                                                                                                    |  |  |  |  |
| <u>Q</u> K <u>A</u> nnulla                                                                                                    |  |  |  |  |

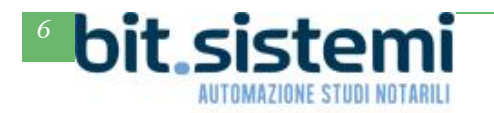

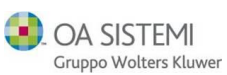

Per il ciclo attivo, mettendo la spunta su "**Fattura attiva: allineata al primo incasso se precedente l'emissione**", per le fatture emesse, in Contabilità il programma assegna la competenza IVA in base alla data del primo incasso, se questo è antecedente alla data della fattura. Rispettando in questo modo le indicazioni dell'Agenzia delle Entrate che prevedono che la data di competenza IVA sia quella relativa all'operazione e non quella relativa alla data del documento.

Impostando tale opzione, nel caso lo studio emetta una fattura in data <u>3 agosto 2019</u>, ma con data di incasso al <u>31 luglio 2019</u> la data di competenza IVA verrà impostata automaticamente al <u>31 luglio</u> <u>2019</u> facendo sì che l'IVA a debito sia conteggiata con la liquidazione IVA di luglio e non di agosto (nell'ipotesi di liquidazione mensile).

Per il ciclo passivo, mettendo la spunta su "**Fattura passiva: allineata alla data documento, se ricevuta prima della liquidazione IVA**", per le fatture ricevute che si vanno ad importare in Contabilità il programma propone la competenza IVA in base alla data della fattura e non in base alla data di ricezione dallo SdI.

Impostando tale opzione, nel caso lo studio riceva dallo SdI una fattura in data <u>3 agosto 2019</u>, ma con data di emissione al <u>31 luglio 2019</u>, la data di competenza IVA verrà impostata automaticamente al <u>31 luglio 2019</u> facendo sì che l'IVA a credito sia conteggiata con la liquidazione IVA di luglio e non di agosto (nell'ipotesi di liquidazione mensile).

Nel caso in cui la medesima fattura (datata <u>31 luglio 2019</u>) dovesse giungere dopo la data della liquidazione IVA di competenza (ad es. il <u>20 agosto 2019</u>) verrà proposta come data di competenza IVA, quella di agosto, facendo sì che l'IVA a credito sia conteggiata con la liquidazione IVA di settembre (nell'ipotesi di liquidazione mensile).

Di seguito si riepilogano gli esempi fatti.

Fattura attiva: allineata al primo incasso se precedente l'emissione

| Data fattura emessa | Data incasso   | Data Competenza IVA | Periodo liquidazione |
|---------------------|----------------|---------------------|----------------------|
| 3 agosto 2019       | 31 luglio 2019 | 31 luglio 2019      | Luglio 2019          |

# Fattura passiva: allineata alla data documento, se ricevuta prima della liquidazione

| Data della fattura ricevuta | Data ricezione dallo SDI | Data Competenza IVA | Periodo liquidazione |
|-----------------------------|--------------------------|---------------------|----------------------|
| 31 luglio 2019              | 3 agosto 2019            | 31 luglio 2019      | Luglio 2019          |

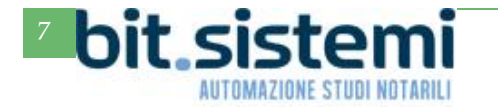

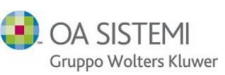

Import automatico delle fatture passive

Con il nuovo automatismo il programma è in grado di importare direttamente le fatture passive dal portale e-Fatture.

Cliccando sul pulsante **Import XML** e quindi sul pulsante **Aggiorna la lista dei file**, è necessario impostare l'intervallo delle date di ricezione delle fatture.

| Filtro Ultin   | ne registrazioni 🔹 Area cont.: TribuzioD Ma                                                                                                    | arco (dcAreaContabile)                                                                                                    | <ul> <li>Filtri Pratiche</li> </ul>         | C 🗸 XML    |
|----------------|----------------------------------------------------------------------------------------------------|----------------------------------------------------------------------------------------------------|---------------------------------------------|------------|
| Import massivo | delle fatture elettroniche                                                                                                    |                                                                                                    |                                             | Import XML |
| 📕 🖳 Importa    | Cdefault> - 🏵                                                                                                    |                                                                                                    |                                             |            |
| File XML       | Fornitore                                                                                                    | Cod                                                                                                    | I. Data                                     | Numero     |
|                | Scarico fatture elettroniche                                                                                                    |                                                                                                    | ×                                           |            |
|                | Con questa funzione il programma accede<br>scaricare le fatture ricevute nell'intervallo d<br>dell'operatore verificare che tutte le fatture<br>ULTIMO SCARICO: 09/04/<br>Intervallo dal 01/01/2019 | al sito dell'Agenzia delle E<br>di date specificato. E' a cur<br>siano state scaricate corre<br>2019 ORE: 18:18:02<br>al 31/01/201 | ntrate per<br>a<br>ettamente.<br>2<br>9 • • |            |
|                |                                                                                                    | <u>OK</u> <u>Annulla</u>                                                                                                    |                                             |            |

Cliccando su OK, verranno visualizzate tutte le fatture ricevute nel periodo che è possibile importare con l'apposito pulsante.

| Import massivo delle fa                                                                         | tture elettroniche                                                                                                    |                           |                                                |                                      | - 🗆 X                                                                                                    |
|-------------------------------------------------------------------------------------------------|----------------------------------------------------------------------------------------------------|---------------------------|------------------------------------------------|--------------------------------------|----------------------------------------------------------------------------------------------------|
| 📑 Importa 🕥 🗠 🗼                                                                                 | SEDE1 - 🛠                                                                                                    |                           |                                                |                                      |                                                                                                    |
| File XML<br>1T 04030410288_0000A. xml<br>1T 04030410288_0000E. xml<br>1T 04030410288_0000J. xml | Fondore<br>WOLTERS KLUWER S.R.L<br>Infocemere - Soc.Cont. di Informatica per le Camere di Commercio Italiane p.a.<br>I GRANDIERI FRANCESCO | Cod.<br>RNC<br>FAT<br>TER | Data<br>07/01/2019<br>31/01/2019<br>10/01/2019 | Numero<br>17485<br>ABC/9180000<br>16 | Fornitore<br>GRANDIERI FRANCESCO<br>Plvs: 1111111115<br>Sede: Via La Marmora 10 - Gioia del Colle(BA)                                       |
|                                                                                                 |                                                                                                    |                           |                                                |                                      | Datifattura<br>N. 16 del 10/01/2019<br>File: IT04030410288_0000J.xml (1)<br>Caurado<br>RICHIESTA DI REGISTRAZIONE DI TESTAMENTO<br>PUBBLICO |
|                                                                                                 |                                                                                                    |                           |                                                |                                      | Importi         Importa         Aliquota           320,30         N1           1.048,93         230,76         22                           |

Se si ripete l'operazione per un intervallo di date in cui sono presenti fatture già importate in precedenza, tali fatture (già importate) non verranno visualizzate nuovamente.

Per ulteriori indicazioni sulla funzione **Import XML** (a parte il nuovo import automatico) è possibile consultare il capitolo 9 della guida **E-Fatture – Manuale Operativo**, presente nella sezione Guide e tutorial del nostro portale Gs.Bit.

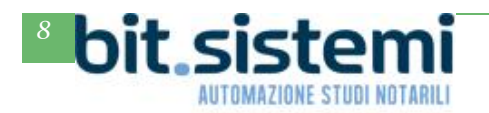

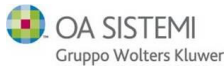